# How to enable OLED display

# Prerequisite Setup <sup>[3]</sup>

## Run the standard updates:

sudo apt-get update sudo apt-get -y upgrade sudo apt-get install python3-pip

## and upgrade setuptools:

sudo apt install --upgrade python3-setuptools

# Setup Virtual Environment

To Install and activate the virtual environment, use the following commands:

```
sudo apt install python3-venv
python3 -m venv env --system-site-packages
```

You will need to activate the virtual environment every time the Pi is rebooted. To activate it:

#### source env/bin/activate

# Automated Install

cd ~ pip3 install --upgrade adafruit-python-shell wget https://raw.githubusercontent.com/adafruit/Raspberry-Pi-Installer-Scripts/master/raspiblinka.py sudo -E env PATH=\$PATH python3 raspi-blinka.py

When it finishes, it will ask you if you would like to reboot. Choose yes

# Check I2C and SPI

The script will automatically enable I2C and SPI. You can run the following command to verify:

ls /dev/i2c\* /dev/spi\*

## You should see the response

/dev/i2c-1 /dev/i2c-11 /dev/i2c-12 /dev/spidev0.0 /dev/spidev0.1 /dev/spidev10.0

# Install Other Packages

## Activate virtual environment:

source ~/env/bin/activate

## Install a few modules:

pip3 install adafruit-circuitpython-ssd1306

pip3 install pi-ina219

pip3 install rpi-Igpio

#### Deactivate virtual environment:

deactivate

# Run OLED

1. Download the required scripts

cd ~ # git clone https://github.com/suptronics/oled.git git clone https://github.com/geekworm-com/oled cd oled

- 2. Run the script to test the display ~/env/bin/python3 x729.py
- 3. Run the script at Raspberry Pi boot sudo crontab -e
- 4. Add a line at the end of the file that reads like this: PS: we must toogle to the /home/pi/oled directory because .ttf files is required to locate in current directory,you can refer to x729.py source file, or you can also remove the 'cd /home/pi/oled &&' if you use the absolute path of the ttf file in the source code.

@reboot cd /home/amps\_pi5/oled && /home/amps\_pi5/env/bin/python3 /home/amps\_pi5/oled/x729.py &

5. Save and exit.

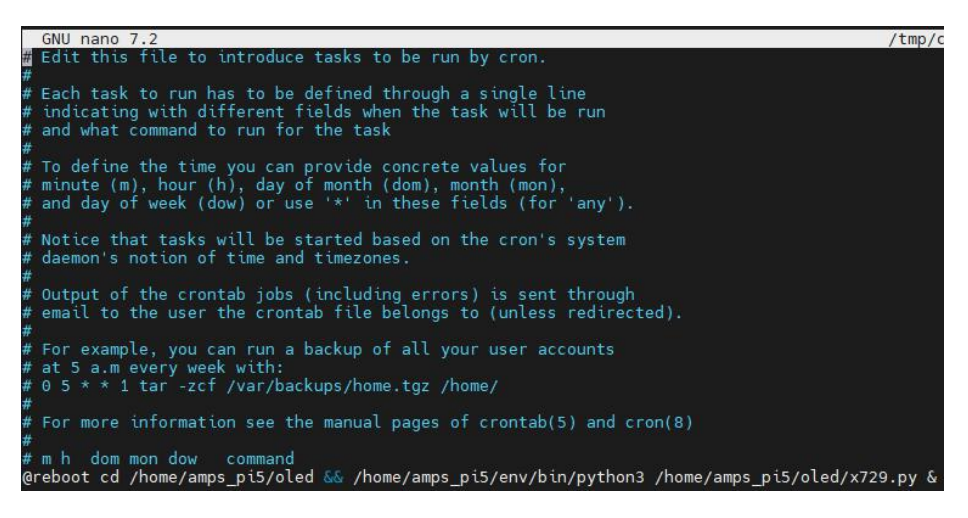

# Issues – Power Supply Support 5A

Check if EEPROM is configure properly rpi-eeprom-config

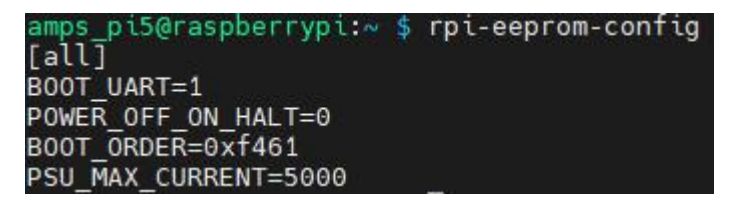

#### If "PSU\_MAX\_CURRENT=5000" are not found then please proceed to perform following instructions.

Q: Why does the message "This power supply is not capable of supplying 5A" appear?? X120X series UPS shield can provide enough 5A power supply capacity; Please set as follows Open the Teminal window based on Raspberry Pi OS and execute the following command sudo rpi-eeprom-config -e Add PSU MAX CURRENT=5000 at the end of the file that reads like this GNU nano 7.2 /tmp/tmppr8na3qw/boot.conf alll BOOT UART=1 POWER OFF ON HALT=0 BOOT ORDER=0xf461 PSU MAX CURRENT=5000 Press Ctrl-O, then enter, to write the change to the file Press Ctrl-X to exit nano (the editor). Reboot your Raspberry Pi 5 to make the change take effect. Note: If you are using other OS like Ubuntu, please flash Raspberry Pi OS first, and then re-flash other OS such as Ubuntu etc after completing the above settings. Open Raspberry Pi Configuration

sudo rpi-eeprom-config -e

Add this line at the end of the file. PSU\_MAX\_CURRENT=5000

Once successfully save and exit the nano editor, Raspberry Pi will automatically write into its EEPROM.

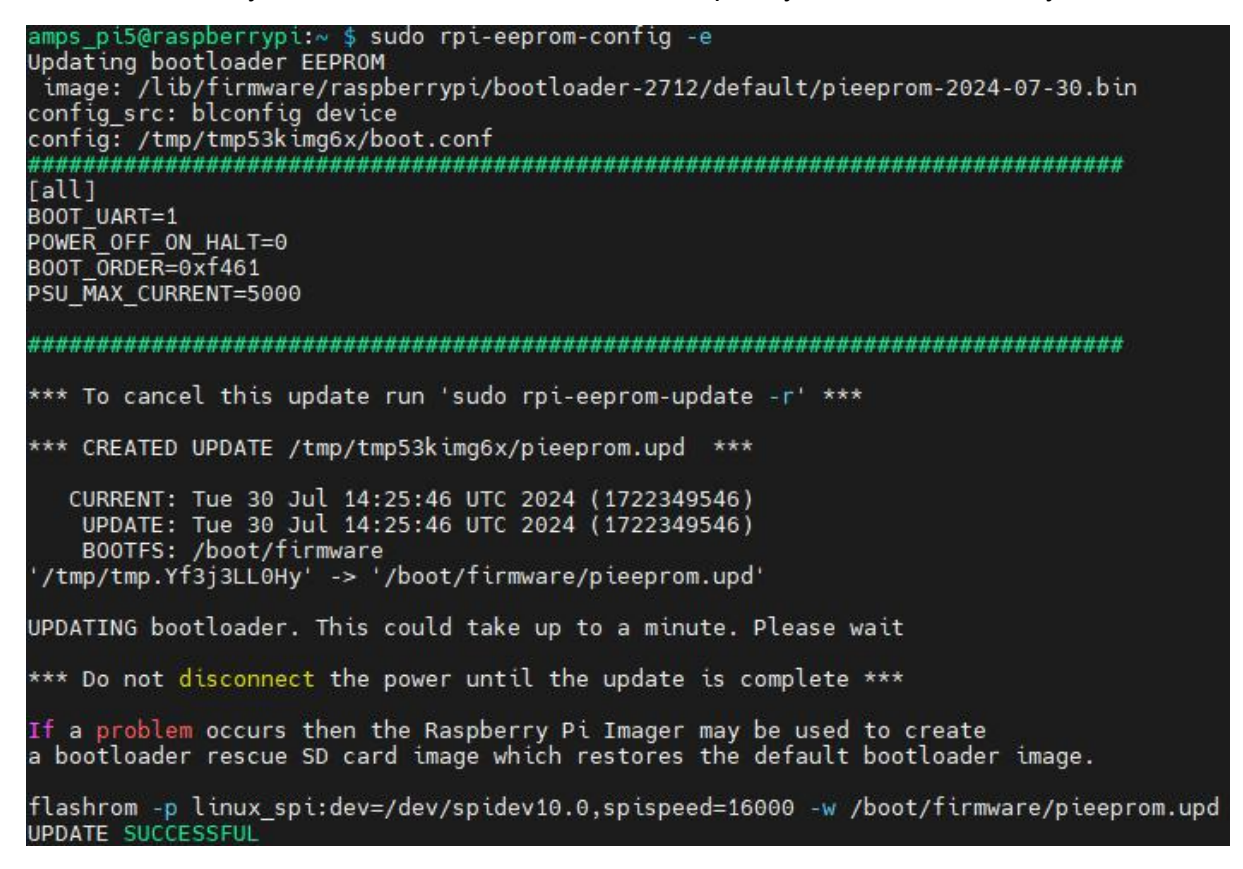

# References

1. https://wiki.geekworm.com/X729

- 2. https://wiki.geekworm.com/X729-script
- 3. <u>https://learn.adafruit.com/circuitpython-on-raspberrypi-linux/installing-circuitpython-on-raspberry-pi#automated-install-3081632</u>
- 4. https://wiki.geekworm.com/PSW19

Pin terminal

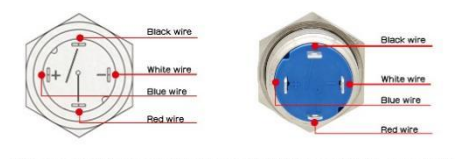

Physical display

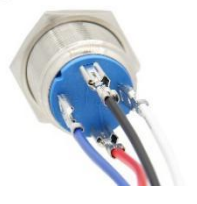